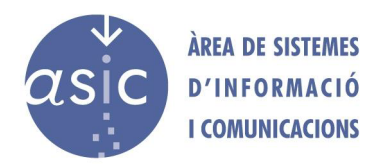

## Migración de sitios Wordpress con All-in-one WP Migration

El plugin de Wordpress All-in-on WP Migration permite importar y exportar sitios web realizados con Wordpress de varias maneras. En este manual se ha escogido la opción de migración mediante un archivo por su simplicidad y rapidez.

Para realizar la migración se deben seguir los siguientes pasos:

- 1. Instalar el plugin, tanto en el sitio origen como en destino.
- 2. En el origen, acceder al escritorio de Wordpress y desplegar el menú del plugin.

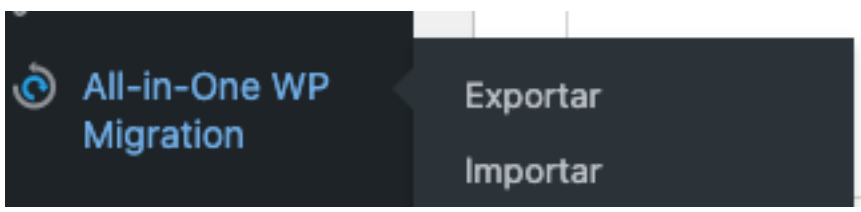

3. Seleccionamos la opción de **exportar**. Nos aparece una nueva ventana donde seleccionaremos la opción de **'Archivo'**.

| EXPORTAR SITIO Buscar <text> Reemplazar con</text> |               |
|----------------------------------------------------|---------------|
|                                                    |               |
| <ul> <li>Opciones avanzadas (clic</li> </ul>       | para ampliar) |
| EXPORTAR A -                                       |               |
| ARCHIVO                                            |               |
| FTP                                                |               |
| DROPBOX                                            |               |
| GOOGLE DRIVE                                       |               |
| AMAZON S3                                          |               |
| BACKBLAZE B2                                       |               |
| ONEDRIVE                                           |               |
| вох                                                |               |
| MEGA                                               |               |
| DIGITALOCEAN                                       |               |
| GOOGLE CLOUD                                       |               |
| AZURE STORAGE                                      |               |
| AMAZON GLACIER                                     |               |
| PCLOUD                                             |               |
| WEBDAV                                             |               |
| S3 CLIENT                                          |               |

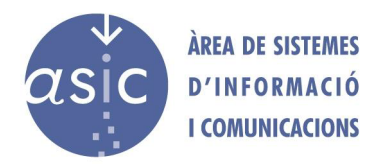

- 4. El plugin preparará la migración y permitirá la descarga del fichero.
- 5. En el destino, accedemos al menú y seleccionamos importar y 'Archivo'.

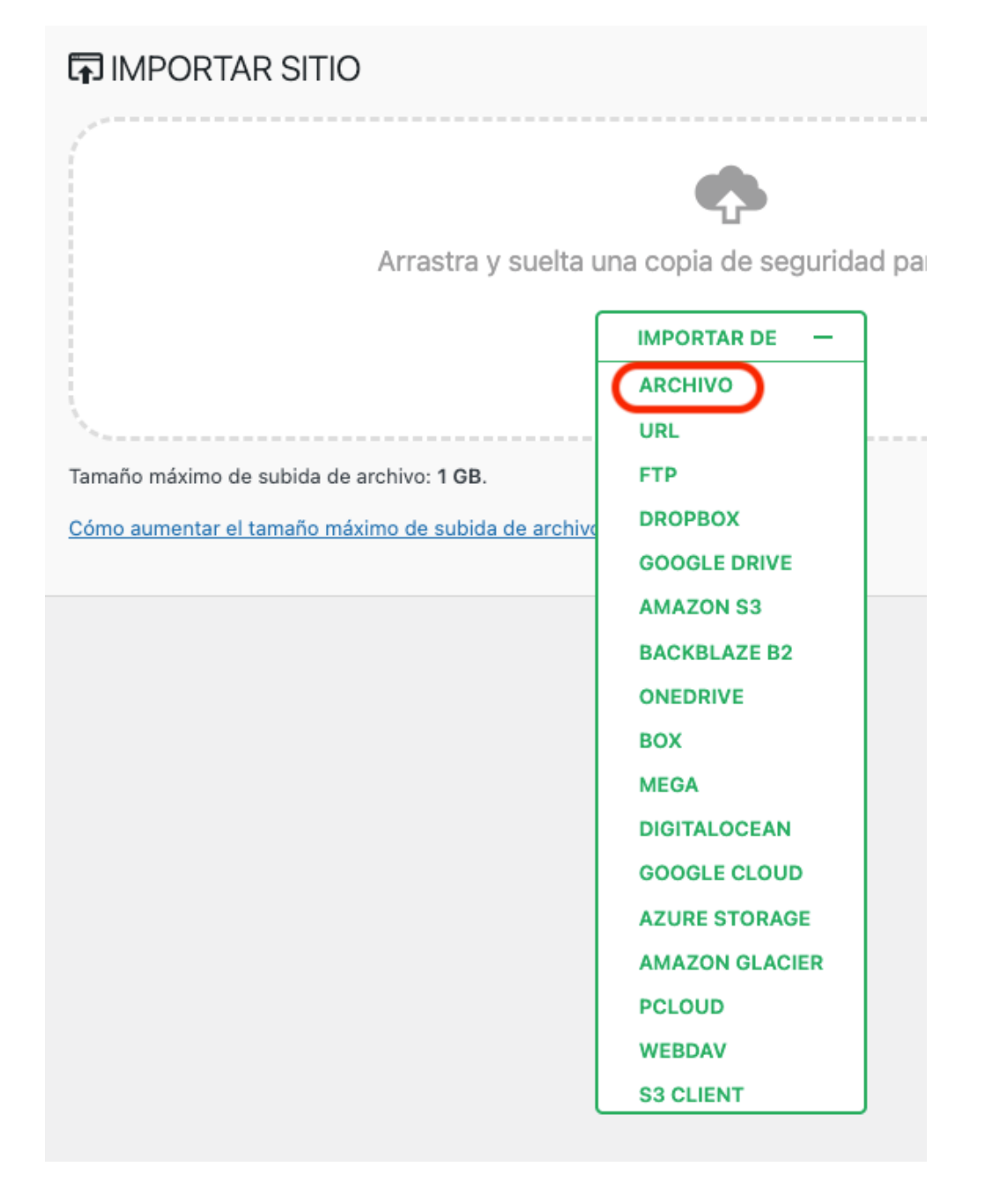

- 6. El plugin da el siguiente aviso. Seleccionamos **proceder**. El plugin realizará la importación de entradas, imágenes, plugins y temas.
- 7. Comprobaremos que la página web no presenta ningún **problema** debido a posibles diferencias, como la **versión de Wordpress o PHP**.